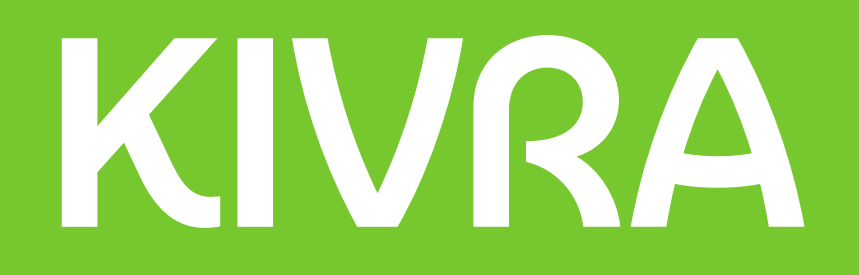

## How to create a Kivra account

A step-by-step guide on how to create a Kivra account on a mobile phone or a computer.

Creating a Kivra account is free.

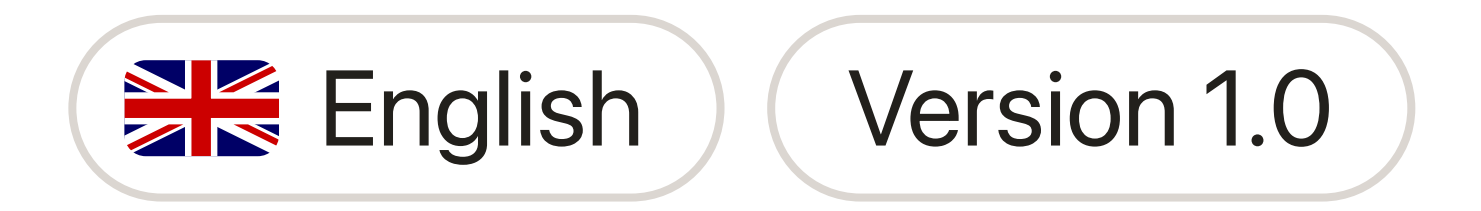

#### Need any help?

Call us on **0770-457 000** Monday to Friday, 09:00 – 11:00 and 13:00 – 15:00

(Opening hours may vary)

Email us at support@kivra.com

Read the most frequently asked questions on the website faq.kivra.se

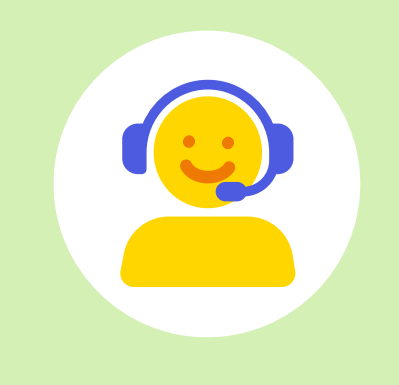

### Content

| Creating a Kivra account on a mobile phone    | Page 1  |
|-----------------------------------------------|---------|
| Creating a Kivra account on a <b>computer</b> | Page 6  |
| Common problems and solutions                 | Page 11 |

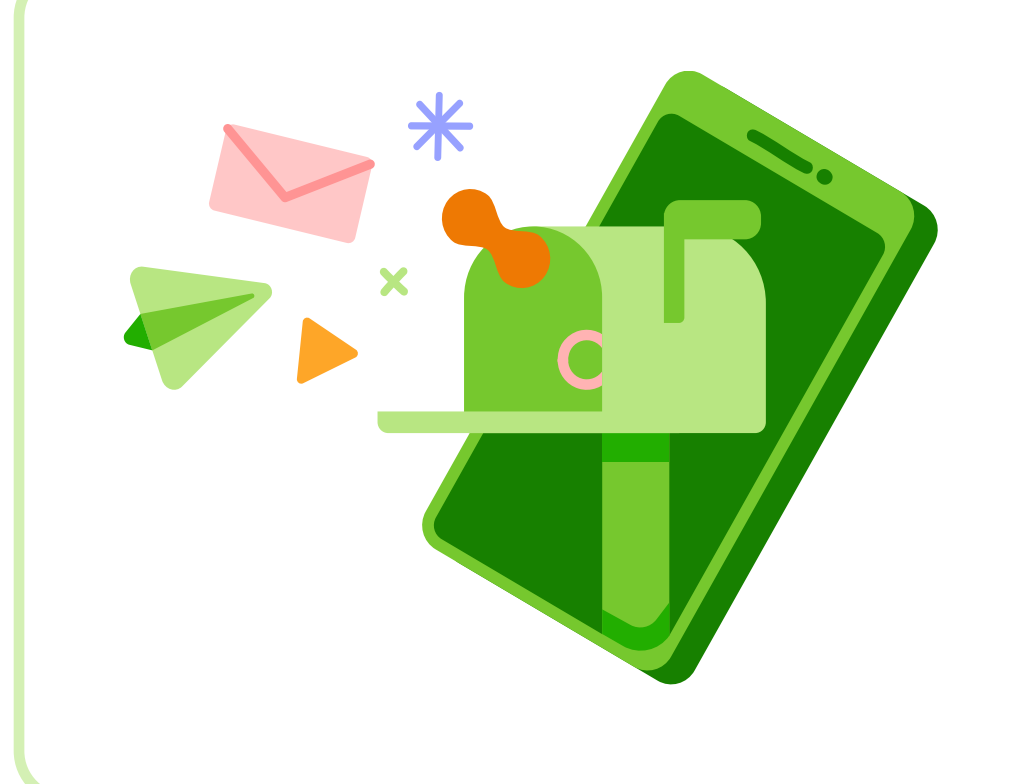

#### What is Kivra?

Kivra is a digital service that replaces paper mail and documents. When you create an account, most of your mail will be sent digitally to your Kivra instead of on paper to your physical mailbox.

### Creating a Kivra account on a mobile phone

To create an account, you need this:

- Swedish personal ID number  $\rightarrow$
- **Email address**  $\rightarrow$
- Mobile phone  $\rightarrow$
- $\rightarrow$

The BankID app 😥 installed on your mobile phone

#### Step 1

If your mobile phone is an **iPhone**:

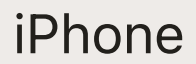

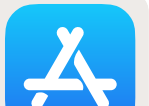

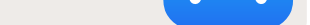

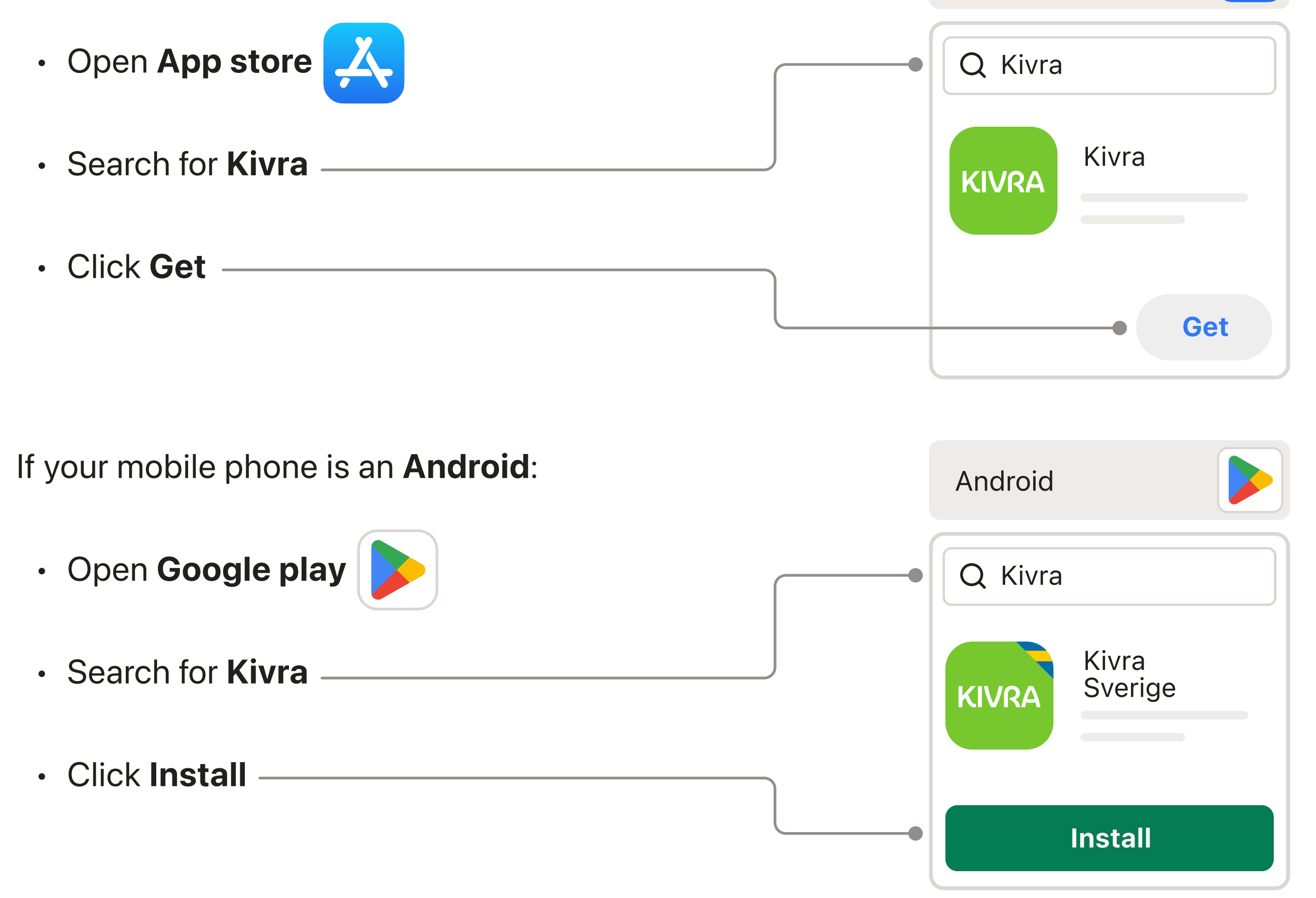

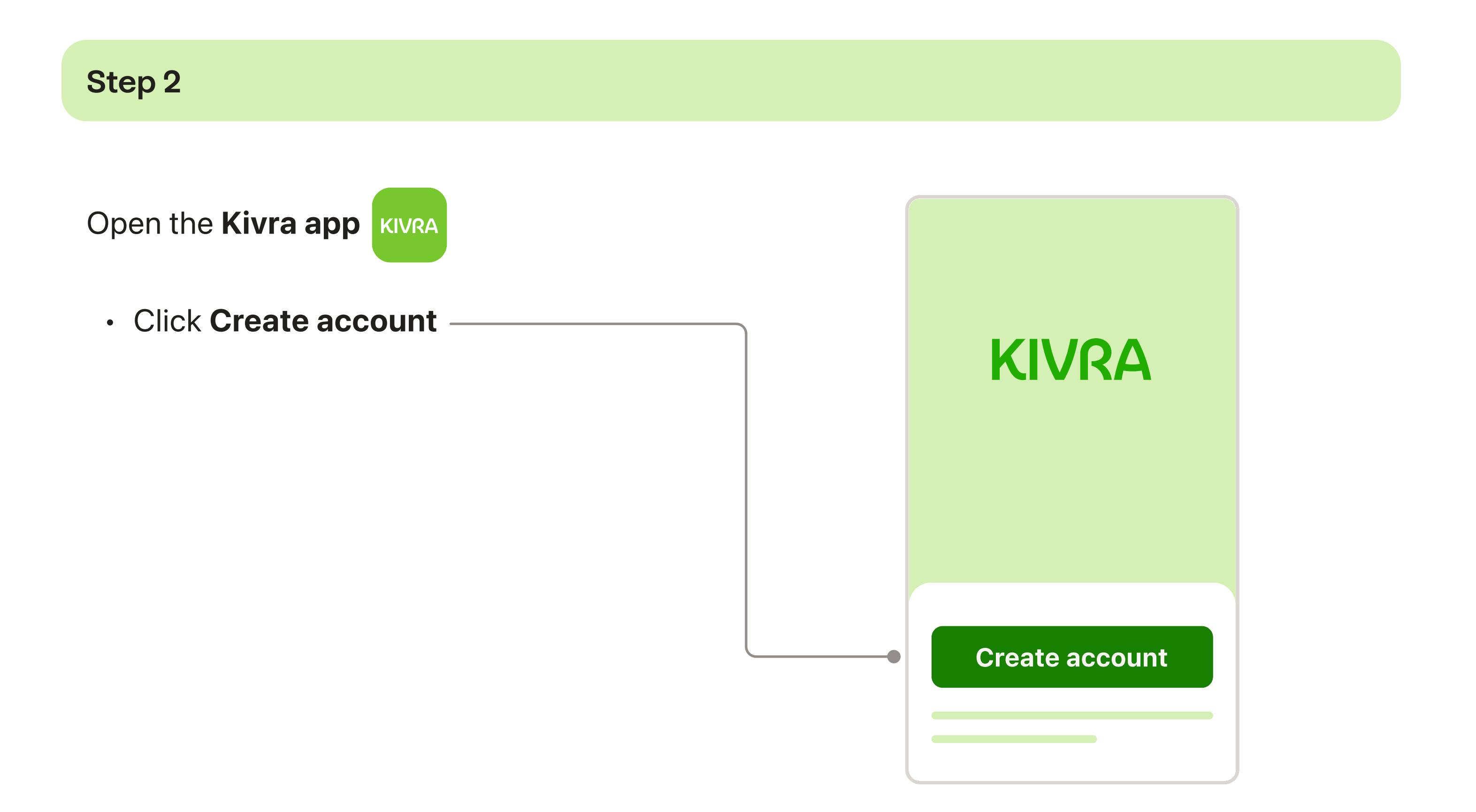

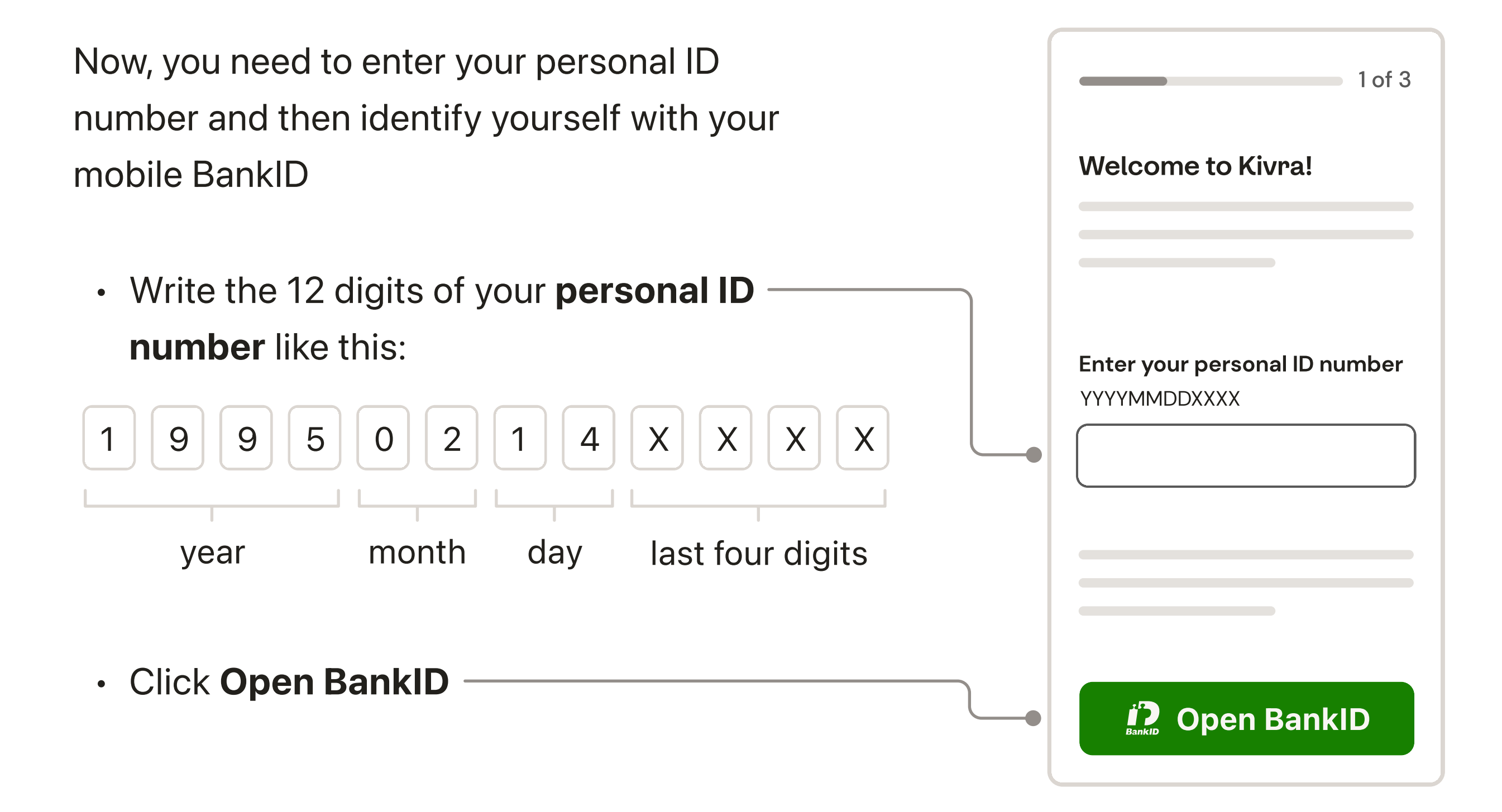

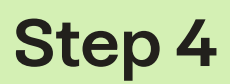

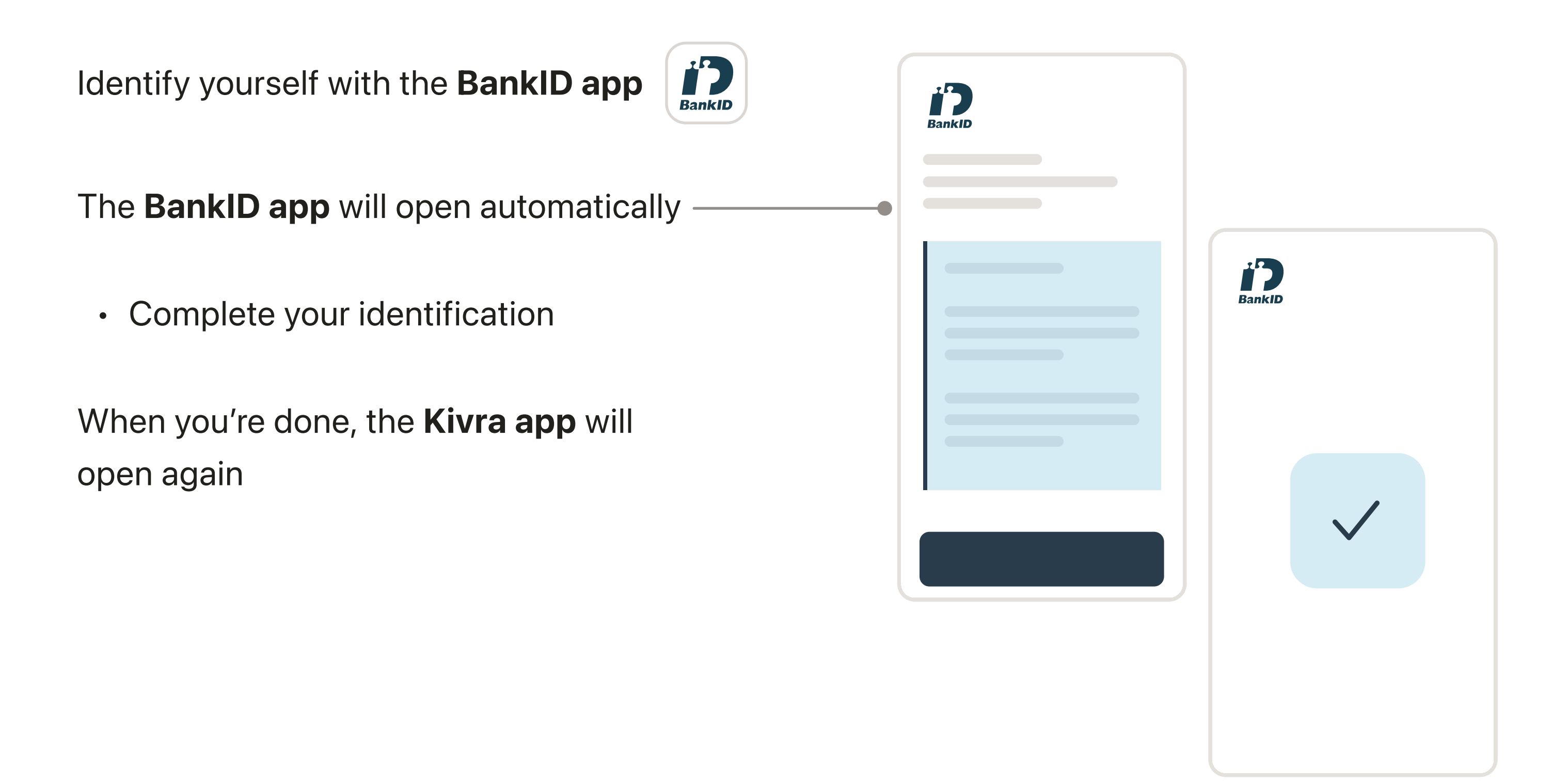

Write your email
 Click Continue

| 2015                           |
|--------------------------------|
| What is your email<br>address? |
| Fmail                          |
|                                |
|                                |
| Continue                       |
|                                |

Now we need to verify your your email address. For that, we will send a **code to** your email

• Go to your inbox and open the email called Verifieringskod från Kivra

If you can't find the code in your inbox within A a few minutes, check your spam folder.

The code is valid for 30 minutes. After that, you'll need to request a new one.

Go back to the Kivra app кила

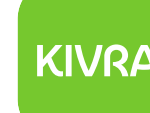

- Add the 6-digit code from the email -
- Click Continue

|    | 🖂 Email                          |                         |
|----|----------------------------------|-------------------------|
| -• | Verifieringskod från Kivra       |                         |
|    | KIVRA                            |                         |
|    | Din verifieringskod<br>för Kivra |                         |
|    | XXXXXX                           |                         |
|    |                                  | 2 of 3                  |
|    |                                  | Enter verification code |
|    |                                  |                         |
|    |                                  |                         |
|    |                                  |                         |
|    |                                  |                         |
|    |                                  |                         |
|    |                                  | Continue                |

#### Step 7

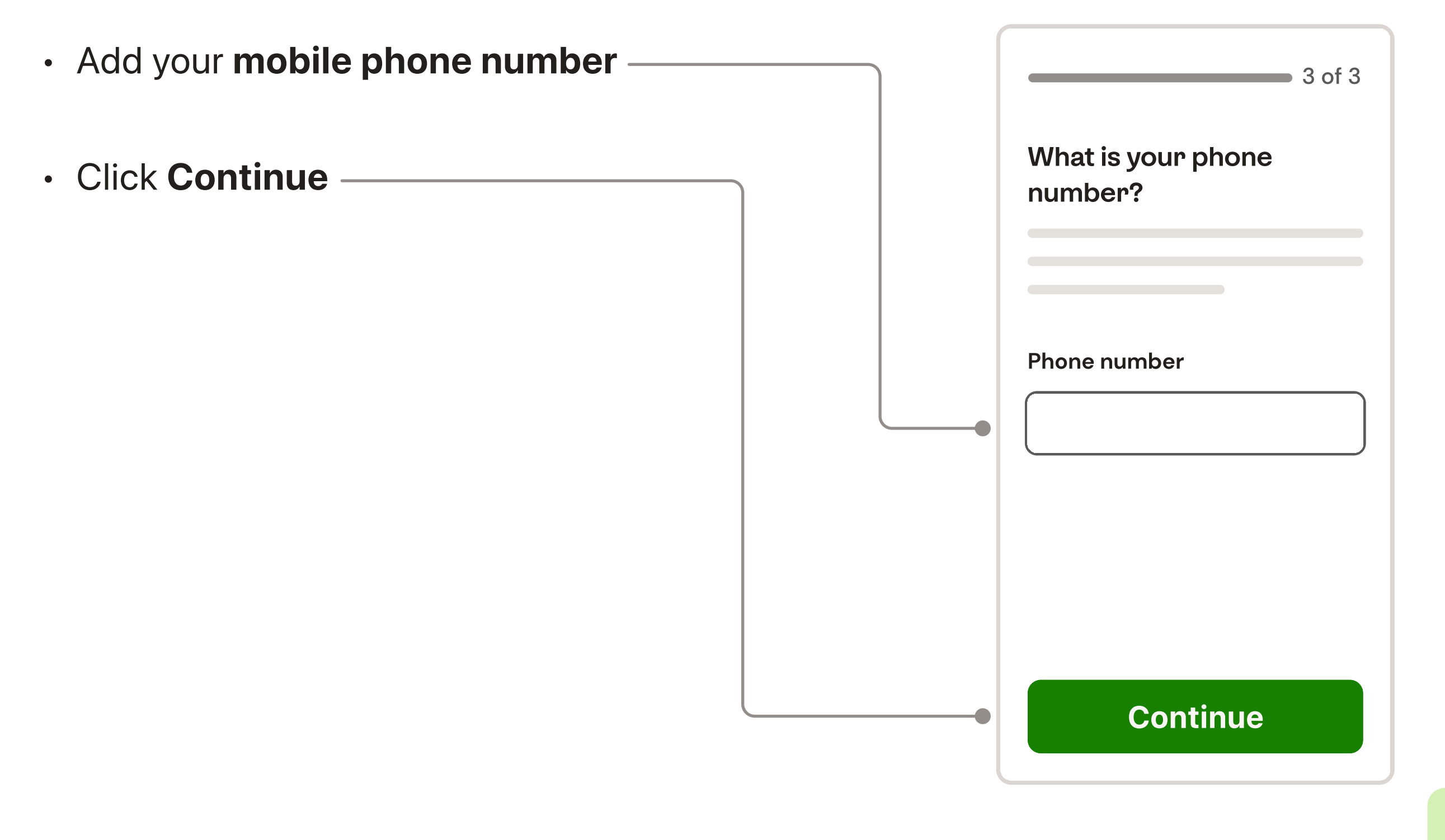

Page 4

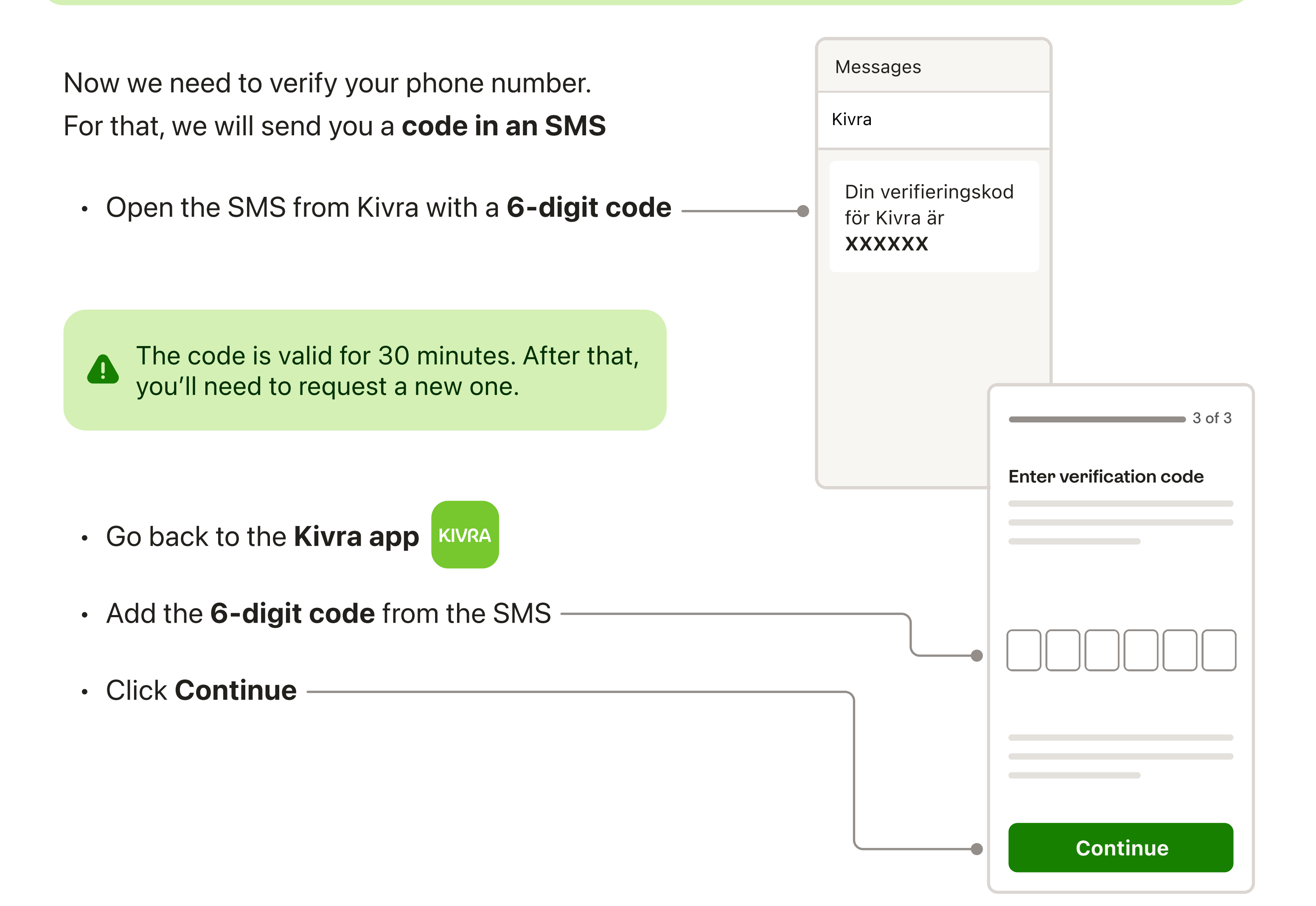

#### All done

Once you have verified your email address and mobile phone number, your Kivra account is created.

• To access your account, click **OK** 

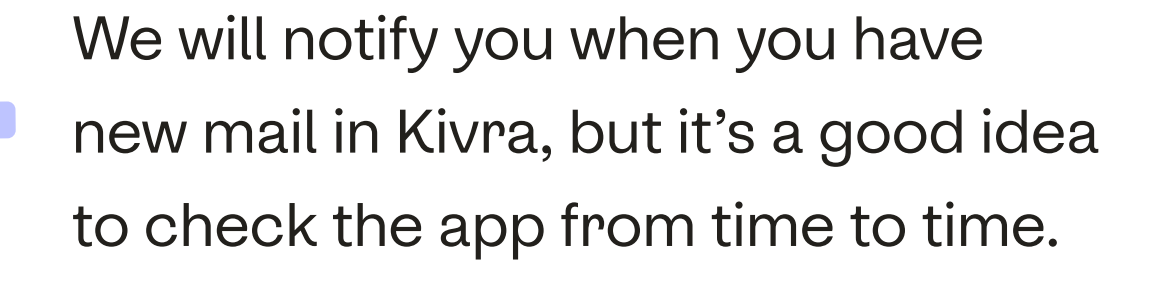

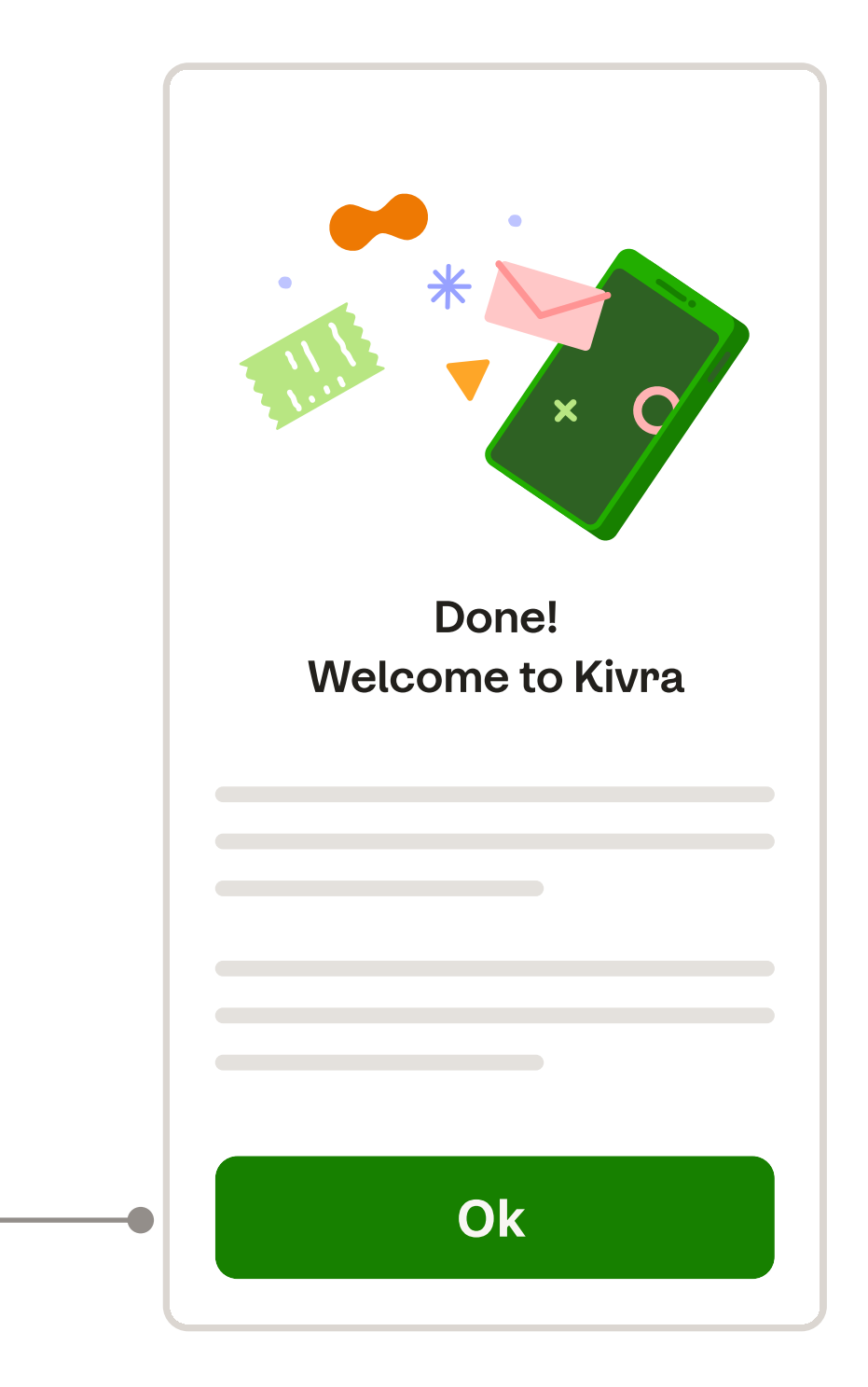

# Creating a Kivra account on the **computer**

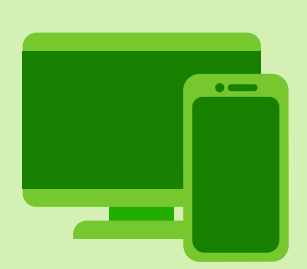

#### To create an account, you need this:

- → Swedish personal ID number
- → Email
- → Mobile phone
- → Computer
- → The BankID app  $\left( i \right)$  installed on your mobile phone

#### Step 1

• Open one of these internet browsers:

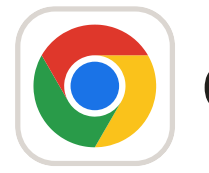

#### Chrome

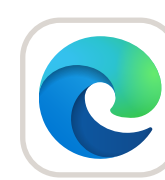

Microsoft Edge

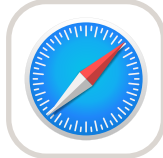

Safari

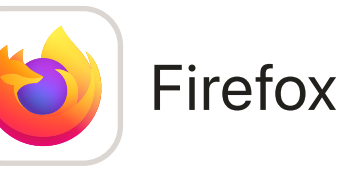

- Write kivra.se/en in the address field
- Click Create account

| <b>(IVRA</b>          |  |
|-----------------------|--|
|                       |  |
| Bankid Create account |  |
|                       |  |

| Now, you need to enter your personal ID                                                                                                    | kivra.se/en             |
|----------------------------------------------------------------------------------------------------|-------------------------|
| number and then identify yourself with<br>your mobile BankID                                                                                   | KIVRA<br>Create account |
| <ul> <li>Write the 12 digits of your personal ID number like this:</li> <li>1 9 9 5 0 2 1 4 X X X X year month day last four digits</li> </ul> | Step 1 of 3             |
| Click Continue BankID —                                                                                                    |                         |

#### Step 3

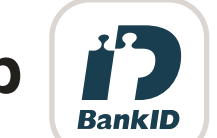

| kiv | ra.se | /en |
|-----|-------|-----|
|-----|-------|-----|

on your mobile phone.

A QR code will appear.

- Open the **BankID app** on your mobile phone and click Scan QR code -
- Point the camera at the QR code shown on the screen
- Complete the identification

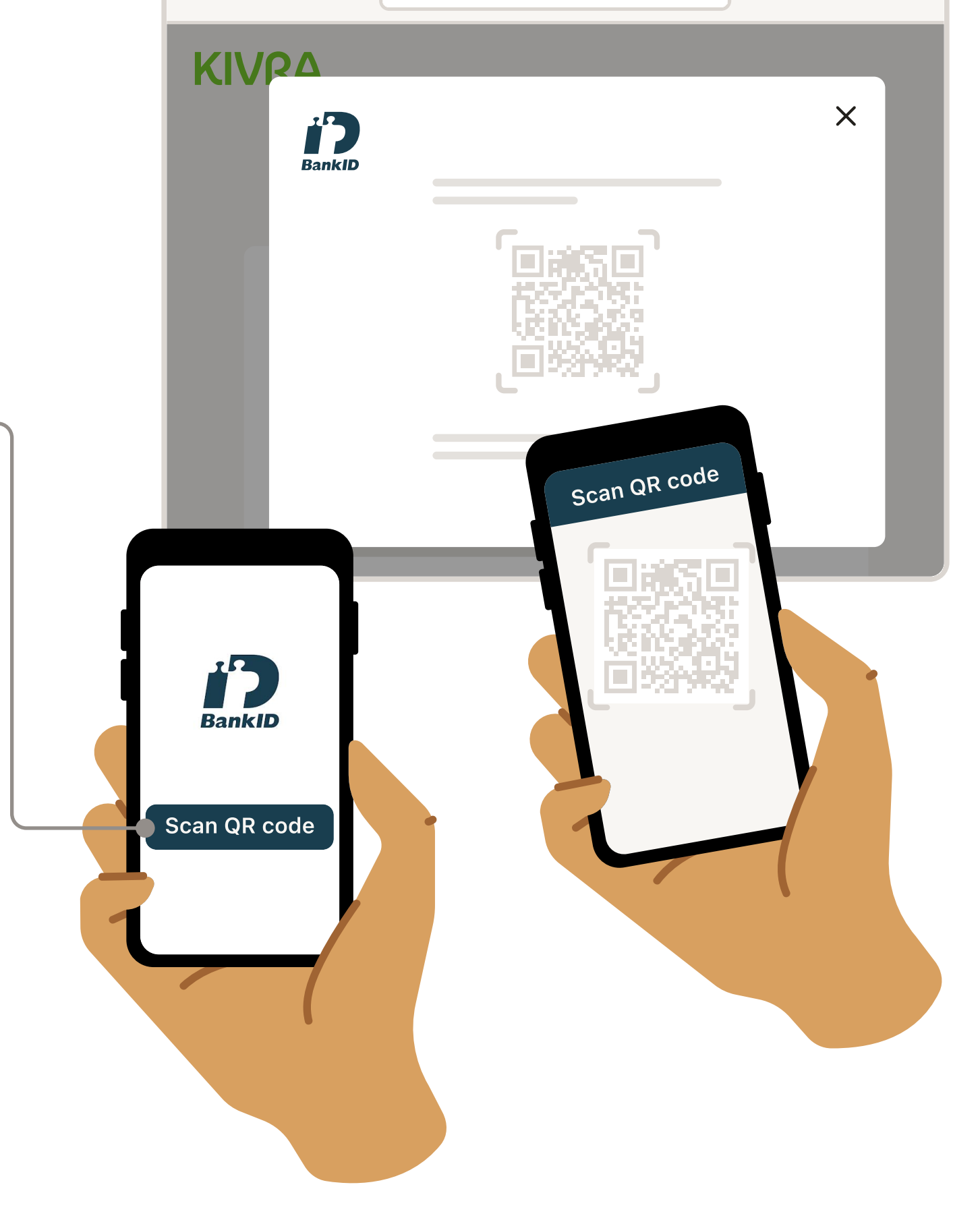

- Write your email —
- Click Continue -

| kivra.se/en             |
|-------------------------|
| KIVRA<br>Create account |
| Step 2 of 3             |
| Email                   |
|                         |
|                         |
| Continue                |

#### Step 5

Now, we need to validate that your email address is correct. For that, we will send

|         | 🖂 Email                          |   |
|---------|----------------------------------|---|
| <b></b> | Verifieringskod från Kivra       |   |
|         | KIVRA                            |   |
|         | Din verifieringskod<br>för Kivra |   |
| J       | XXXXX                            |   |
|         |                                  |   |
|         | kivra.se/en                      |   |
|         | KIVRA<br>Create account          |   |
|         | Step 2 of 3                      | _ |
|         | Enter verification code          |   |
|         | Continue                         |   |

#### a code to your email

- Go to your inbox and open the email called Verifieringskod från Kivra —
- If you can't find the code in your inbox within a few minutes, check your spam folder.

The code is valid for 30 minutes. After that, you'll need to request a new one.

- Go back to the web page where you were creating your account
- Add the 6-digit code from the email
- Click Continue –

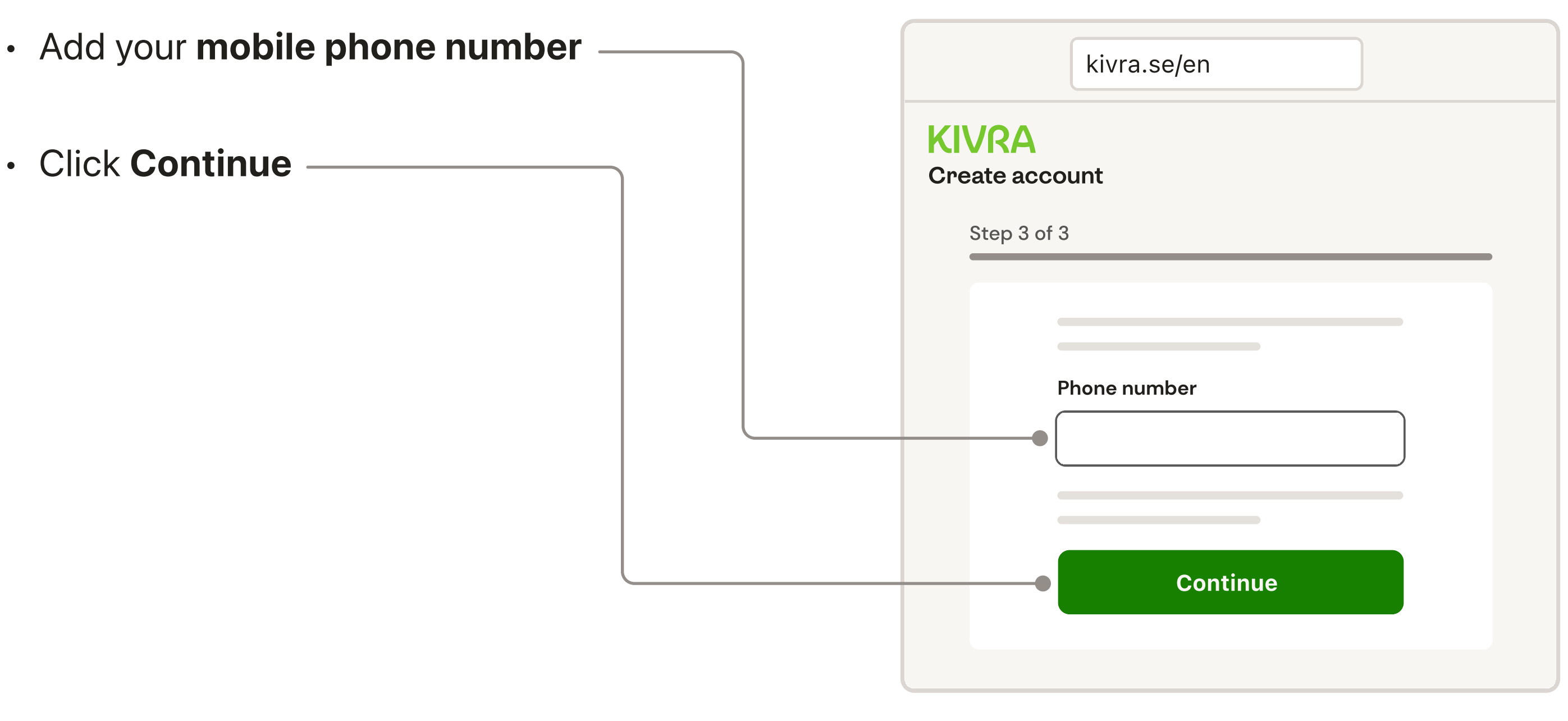

#### Step 7

Now, we need to verify your phone number. For that, we will send you a **code in an SMS** 

| Messages |  |
|----------|--|
| Kivra    |  |

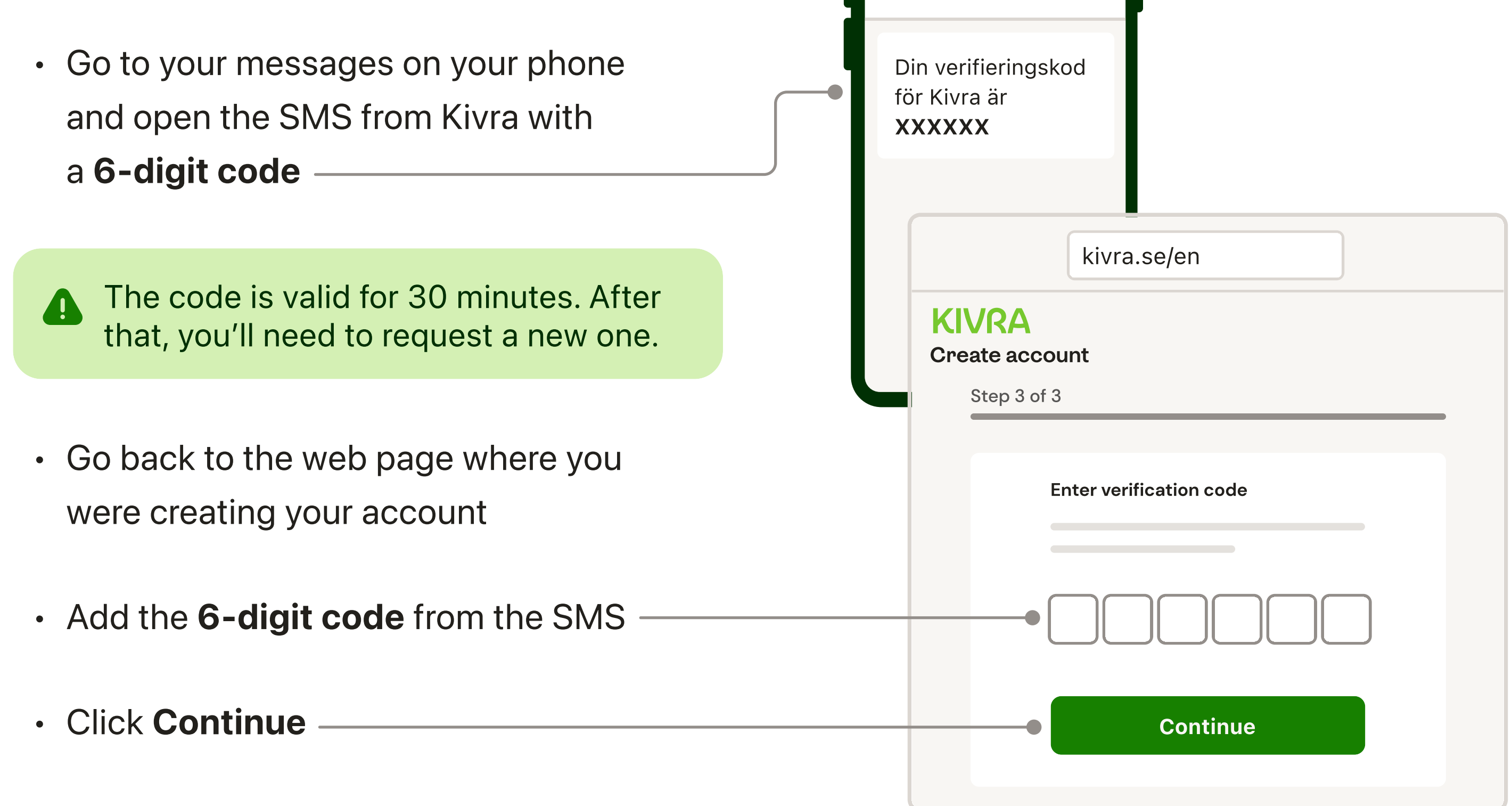

#### All done

Once you have verified your email address and mobile phone number, your Kivra account is created.

Click Ok to access your Kivra account —

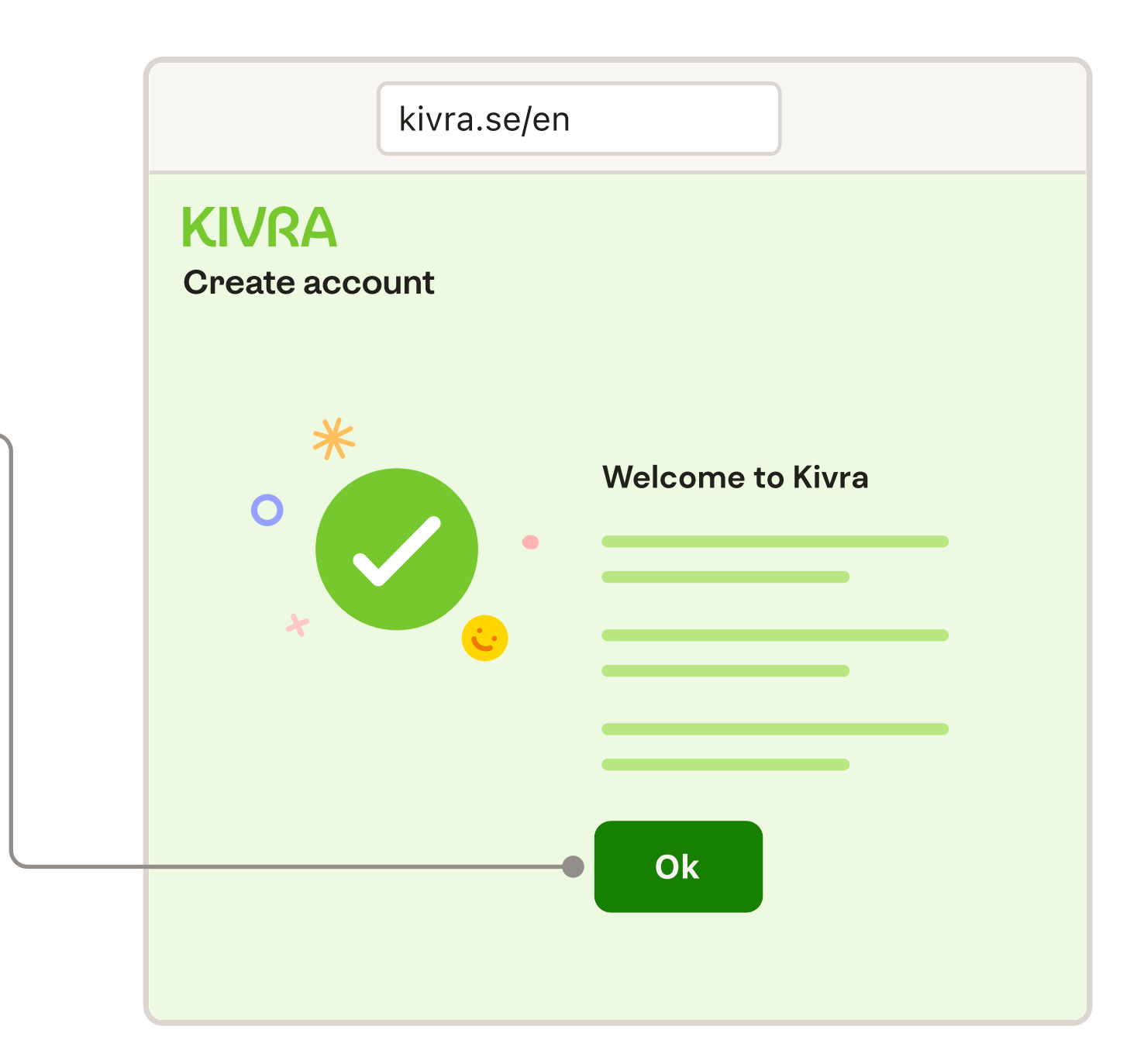

#### We recommend installing the Kivra app on your mobile phone

You can access your Kivra account through an internet browser or the mobile app.

| iPhone | Å |
|--------|---|
|        |   |

We recommend installing the **Kivra mobile app** to get push notifications when you receive new letters or need to pay an invoice.

 Open App Store or Google Play on your mobile phone

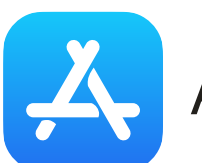

App store

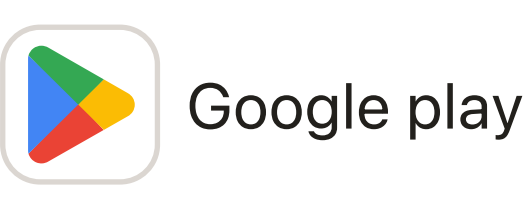

- Search for Kivra
- Click Get or Install
- Open the Kivra mobile app and log in using your Mobile BankID

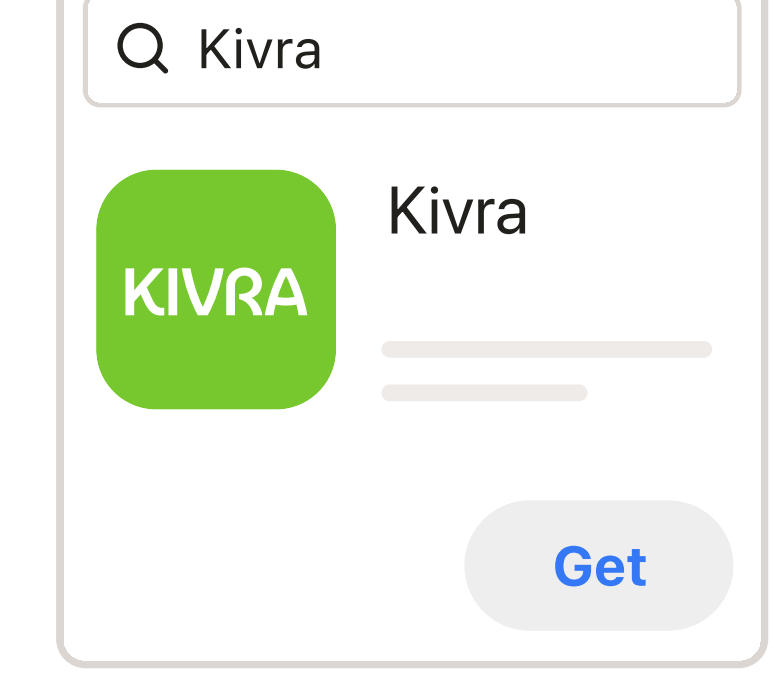

| Android |                  |  |
|---------|------------------|--|
| Q Kivra |                  |  |
| KIVRA   | Kivra<br>Sverige |  |
| Install |                  |  |

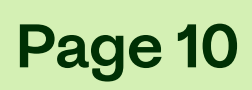

## Did something go wrong?

Here's a list of common problems and how to solve them:

#### **Code expired**

The code to verify your email and phone number is only valid for 30 minutes. After that, you'll need to request a new one.

#### **Didn't receive a verification code**

If you didn't receive the email verification code after a few minutes, check your spam folder and that you have entered the right email address. If you need to – request a new code.

If you didn't receive the phone verification code in an SMS after a few minutes, check that you have entered the right phone number. If you need to – request a new code.

#### Can't request a new code

There is a limit of 3 code requests. If you have made 3 requests, wait 5 minutes before requesting a new code.

#### Too young to get Kivra

From the age of 16, you can create a Kivra account with guardians' approval. When you have turned 18, you don't need your guardians' signatures anymore.

#### Need any help?

Call us on **0770 - 457 000** Monday to Friday, 09:00 – 11:00 and 13:00 – 15:00

(Opening hours may vary)

Email us at support@kivra.com

Read the most frequently asked question on the website faq.kivra.se

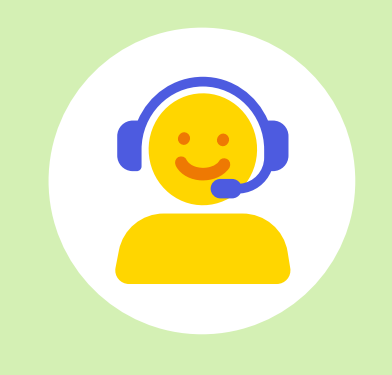